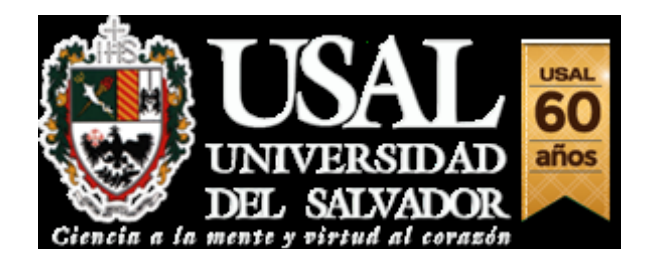

# **TUTORIAL INSCRIPCIÓN A EXÁMENES**

La inscripción a exámenes podrá realizarse hasta 72 hs hábiles antes de la fecha de examen

Deberá acceder al Portal de Servicios:

http://servicios.usal.edu.ar

#### Seleccionar la solapa "GESTION ACADEMICA".

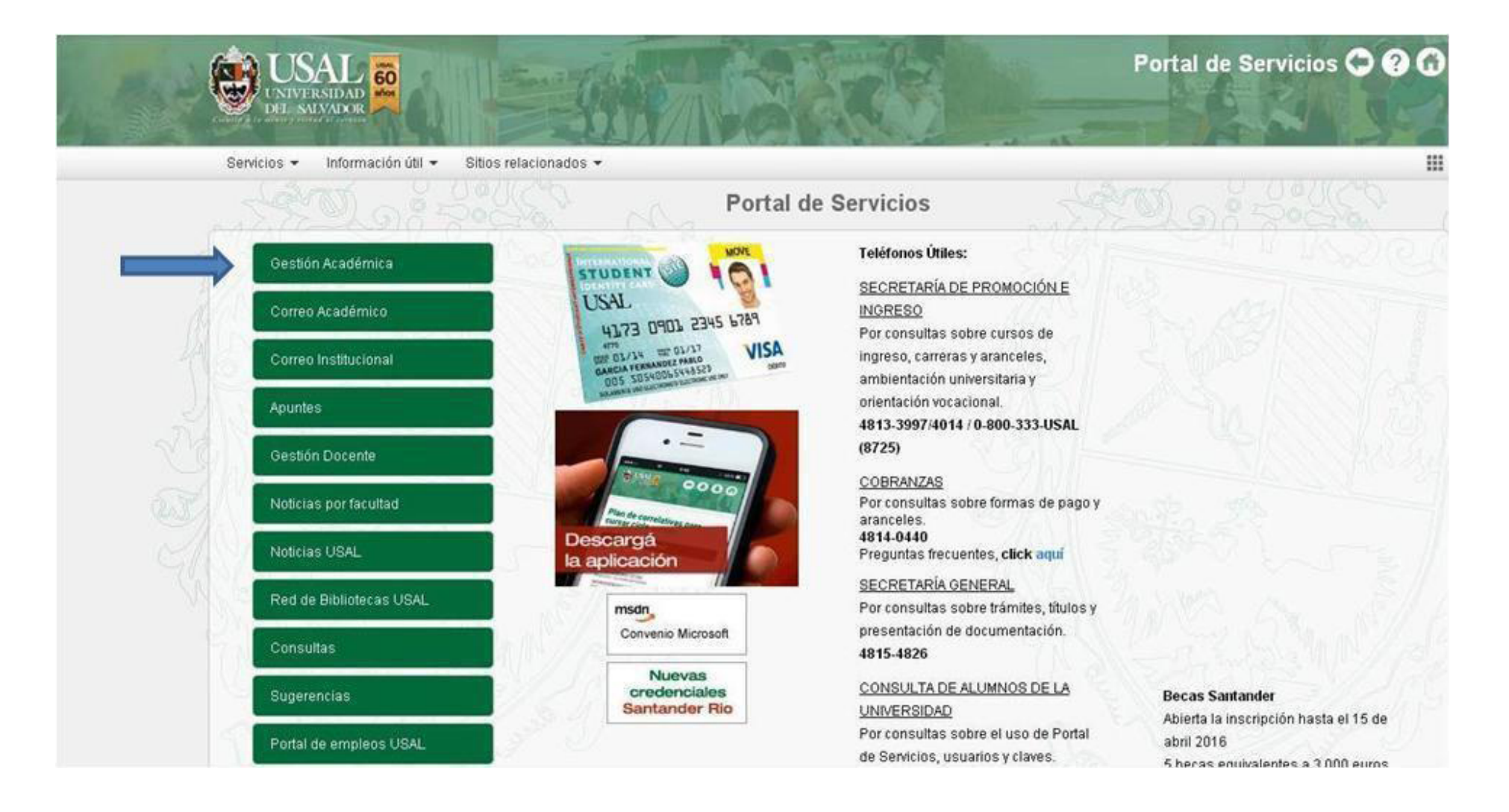

## Para ingresar al sistema hacerlo con la cuenta @usal.edu.ar, a la cuenta que venían utilizando deberán agregarle @usal.edu.ar

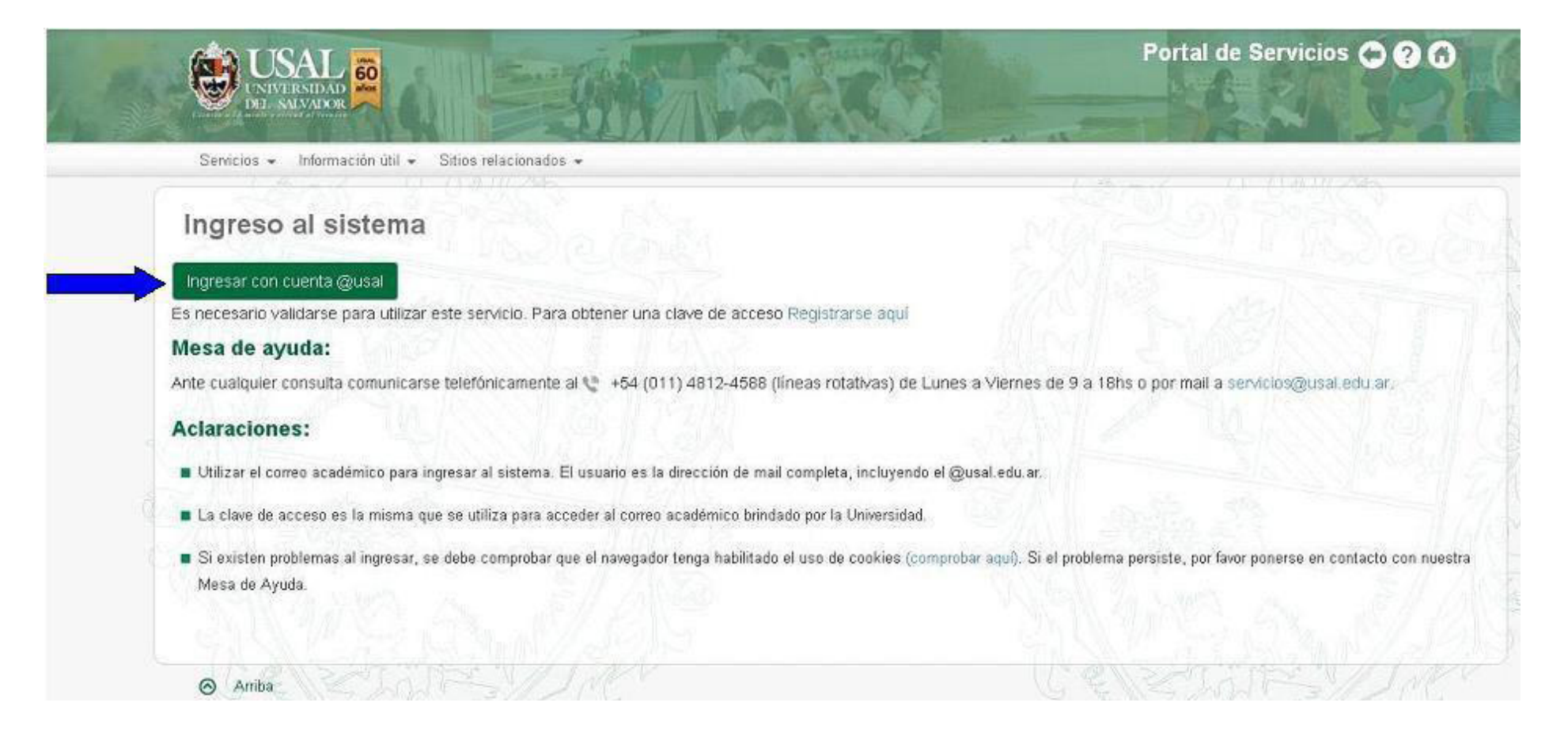

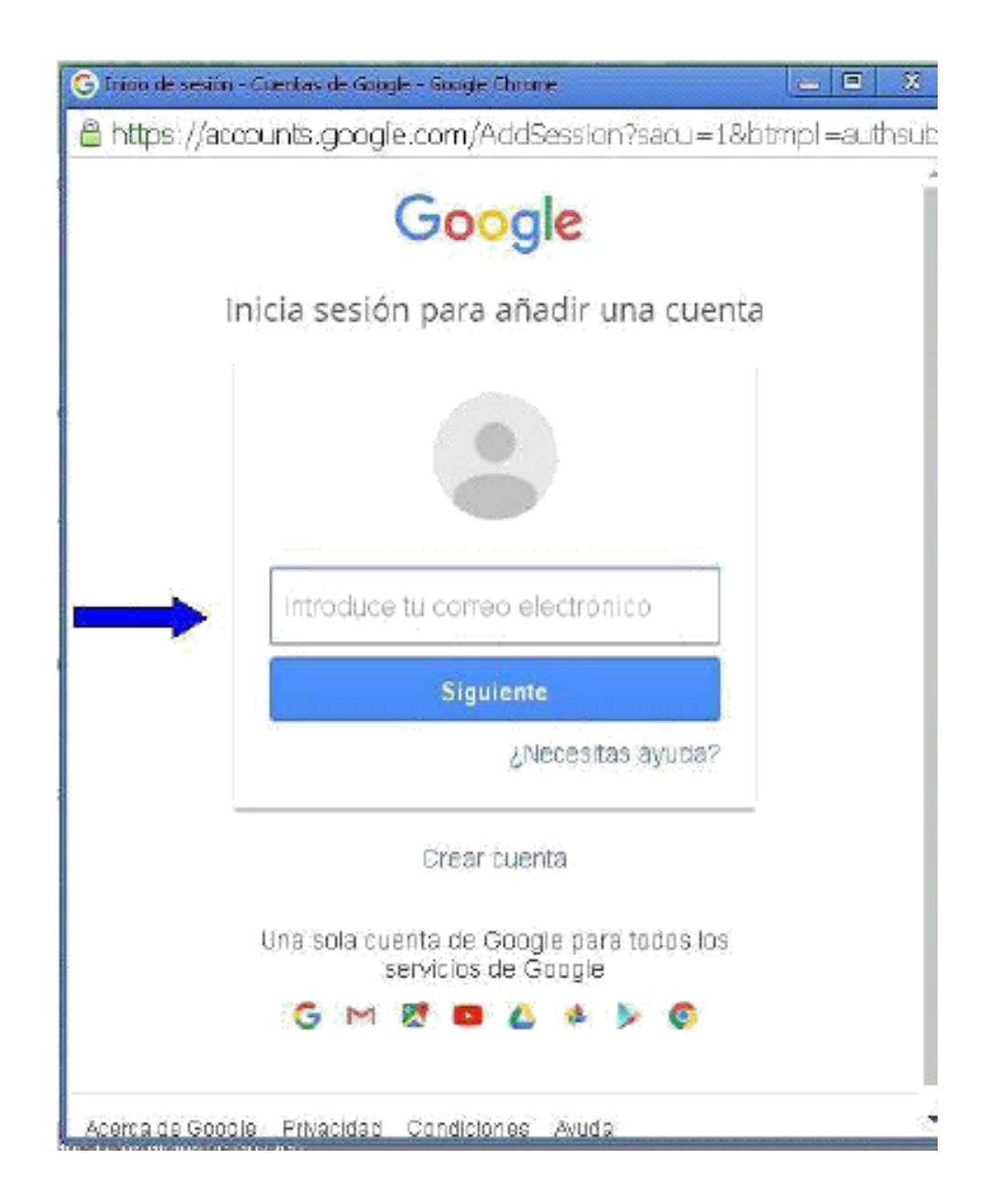

# En la solapa "GESTIONES" ingresar a la opción "Inscripción a exámenes".

| UNIVERSIDAD<br>DEL SALVADOR                                                        | SAMAGER                                                                  | Carrera: PsicologíajCam |
|------------------------------------------------------------------------------------|--------------------------------------------------------------------------|-------------------------|
| Servicios - Información útil - Sitios relacion<br>Principal<br>Información deseada | ados 🗸                                                                   |                         |
| Consultas                                                                          | Gestiones                                                                | Información Útil        |
| Situación Académica                                                                | Constancia de Alumno Regular                                             | Tarjeta de acceso       |
| Estado Económico                                                                   | Constancia de Examen Final<br>Certificado de Materias Aprobadas sin Nota | Estado: Retirada        |
| Aviso de Vencimiento                                                               | - Inscrinción a Materias                                                 | Código de pago Banelco: |
| Inscripción a Materias                                                             |                                                                          | Código de pago Link     |
| Cambios de Domicilio                                                               | Inscripcion a Examenes                                                   |                         |
| Solicitud de Certificados                                                          | Cambio de Domicilio                                                      | Modalidades de Pago     |
| Parciales                                                                          |                                                                          |                         |
| Correlativas para cursar                                                           |                                                                          |                         |
| Correlativas para rendir examen final                                              | _                                                                        |                         |
| 10 10 10 10 10 10 10 10 10 10 10 10 10 1                                           |                                                                          |                         |

# Seleccionar "Elija una mesa" de la materia que desea rendir exámen, y luego la opción "CONTINUAR".

| AN St | a land                 |                                                               |                          |                                                                                            | Carrera: Administración de Recursos Humanos |
|-------|------------------------|---------------------------------------------------------------|--------------------------|--------------------------------------------------------------------------------------------|---------------------------------------------|
|       | Servicio               | s 👻 Información útil 👻 🤅                                      | Sitios relacionados 👻    |                                                                                            |                                             |
|       |                        |                                                               |                          |                                                                                            |                                             |
|       | Inscr                  | ipción a Exámo                                                | enes Finales             |                                                                                            |                                             |
|       | Para realiz            | ar la inscripción a exámen                                    | es, es necesario realiz  | ar los siguientes pasos:                                                                   |                                             |
|       | 1. Sele<br>2. Confir   | <mark>ccionar la materia a la q</mark><br>mar la inscripción. | ue se desea inscribi     | irse.                                                                                      |                                             |
|       | 3. Verific             | car los datos e imprimir los c                                | omprobantes.<br>Paso 1/3 |                                                                                            |                                             |
| 4     | Código                 | Materia                                                       | Comisión                 | Fecha de llamado                                                                           |                                             |
| Q     | 488                    | Estrategia de Negocios                                        | 4-2-NOCHE-P.12           | Elija una mesa                                                                             | I A set of the                              |
|       | 493                    | Gestión de la Calidad                                         | 4-4-NOCHE-P.12           | Elija una mesa<br>14/07/16 19:00Hs - JULIO (4-2-NOCHE-P.12)<br>Elija una mesa<br>Zamiceato |                                             |
|       | 492                    | Práctica Profesional                                          | 4-2-NOCHE-P.12           | Elija una mesa                                                                             |                                             |
|       | 486                    | Relaciones Gremiales                                          | 4-2-NOCHE-P.12           | Elija una mesa                                                                             |                                             |
|       | 489                    | Ética Profesional                                             | 4-2-NOCHE-P.12           | Elija una mesa                                                                             |                                             |
|       |                        |                                                               |                          |                                                                                            |                                             |
|       | Universida<br>Continua | ad del Salvador   Todos los de                                | rechos reservados   Conc | liciones de Uso                                                                            |                                             |

# Ud. ha llegado al segundo paso. Ahora deberá confirmar su inscripción. NO OLVIDE TILDAR NUEVAMENTE LA/S MATERIA/S ELEGIDA/S y CONTINUAR.

| Inscri<br>Para realiza<br>1. Select | pción a Exámo<br>ar la inscripción a exámen<br>cionar la materia a la que se | enes Finales<br>es, es necesario reali<br>desea inscribirse. • | zar los siguientes pasc | 15:              |                                    |
|-------------------------------------|------------------------------------------------------------------------------|----------------------------------------------------------------|-------------------------|------------------|------------------------------------|
| 2. Confi<br>3. Verific              | Irmar la Inscripción.<br>ar los datos e imprimir los c<br>Materia            | omprobantes.<br>Paso 2/3                                       | Comisión Examen         | Fecha            |                                    |
| 488                                 | Estrategia de Negocios                                                       | 4-2-NOCHE-P.12                                                 | 4-2-NOCHE-P.12          | 14/07/16 19:00Hs | Aceptada: Escolaridad No Aprobada. |
| Atrás                               | Continuar                                                                    |                                                                |                         |                  |                                    |
|                                     | n condicionada al estado                                                     | académico al momen                                             | o de rendir.            |                  |                                    |

#### Confirme nuevamente.

| Confirmar Inscripción a Exámenes             | × sic              |
|----------------------------------------------|--------------------|
| Confirmar la inscripción a el/los exámen/es. |                    |
|                                              | Cancelar Confirmar |

# Ud. ha llegado al tercer y último paso. Ahora deberá imprimir el Comprobante de Inscripción que tendrá que presentar el día del examen de ser necesario.

|                                                                                                    |                                                                                      | SA/I                                                                                                    | Data A she                                         |                                    | Cari                   | rera. Administrac | ion de Recursos F                                                                                                    | iumanos         |
|----------------------------------------------------------------------------------------------------|--------------------------------------------------------------------------------------|----------------------------------------------------------------------------------------------------|----------------------------------------------------|------------------------------------|------------------------|-------------------|----------------------------------------------------------------------------------------------------|-----------------|
| Servicios - Info                                                                                                  | formación útil 👻                                                                     | Sitios relacionados -                                                                                   |                                                    |                                    |                        |                   |                                                                                                    |                 |
| Inscripción<br>Para realizar la inscr<br>1. Seleccionar la ri<br>2. Confirmar la ins<br><b>3. Verificar los d</b> | n a Exáme<br>cripción a exáme<br>materia a la que<br>iscripción. I<br>datos e imprim | enes Finales<br>mes, es necesario reali<br>se desea inscribirse. •<br>nir los comprobantes.<br>Paso 3/3 | zar los siguientes paso                            | 95:                                |                        |                   |                                                                                                    |                 |
| Código                                                                                                    | Materia                                                                              | Comisión<br>Cursada                                                                                     | Comisión<br>Examen                                 | Fecha                              | Nro.<br>Transacción    | Nro.<br>Permiso   | Inscripción                                                                                                    | N 11 - 14 44 14 |
| 488 Estrate<br>Negoci                                                                                             | egia de<br>cios                                                                      | 4-2-NOCHE-P.12                                                                                          | 4-2-NOCHE-P.12                                     | 14/07/16<br>19:00Hs                | 3030695                | 506497            | Aceptada                                                                                                    | Comprobante     |
| No olvidar emitir su<br>Para ello, hacer cli                                                                      | u constancia de<br>lick en el botón '                                                | inscripción, ya que ser<br>"COMPROBANTE".                                                               | á requerida en la mes:                             | a de examen al rendi               | 59.(3)<br>r.           | 19.6              | N. 1.                                                                                                    |                 |
| Para consultar, impr<br>seleccionar la opciór<br>Esta inscripción se e                                            | rimir o reimprimi<br>ón <b>Inscripción a</b><br>encuentra condi                      | ir los comprobantes,<br><b>exámenes</b> de la seccio<br>icionada al estado de tu                        | ón <b>Consultas</b> del men<br>situación económica | ú Principal.<br>y académica al mon | nento de rendir el exa | amen.             | and and a second second |                 |

# Imprimir.

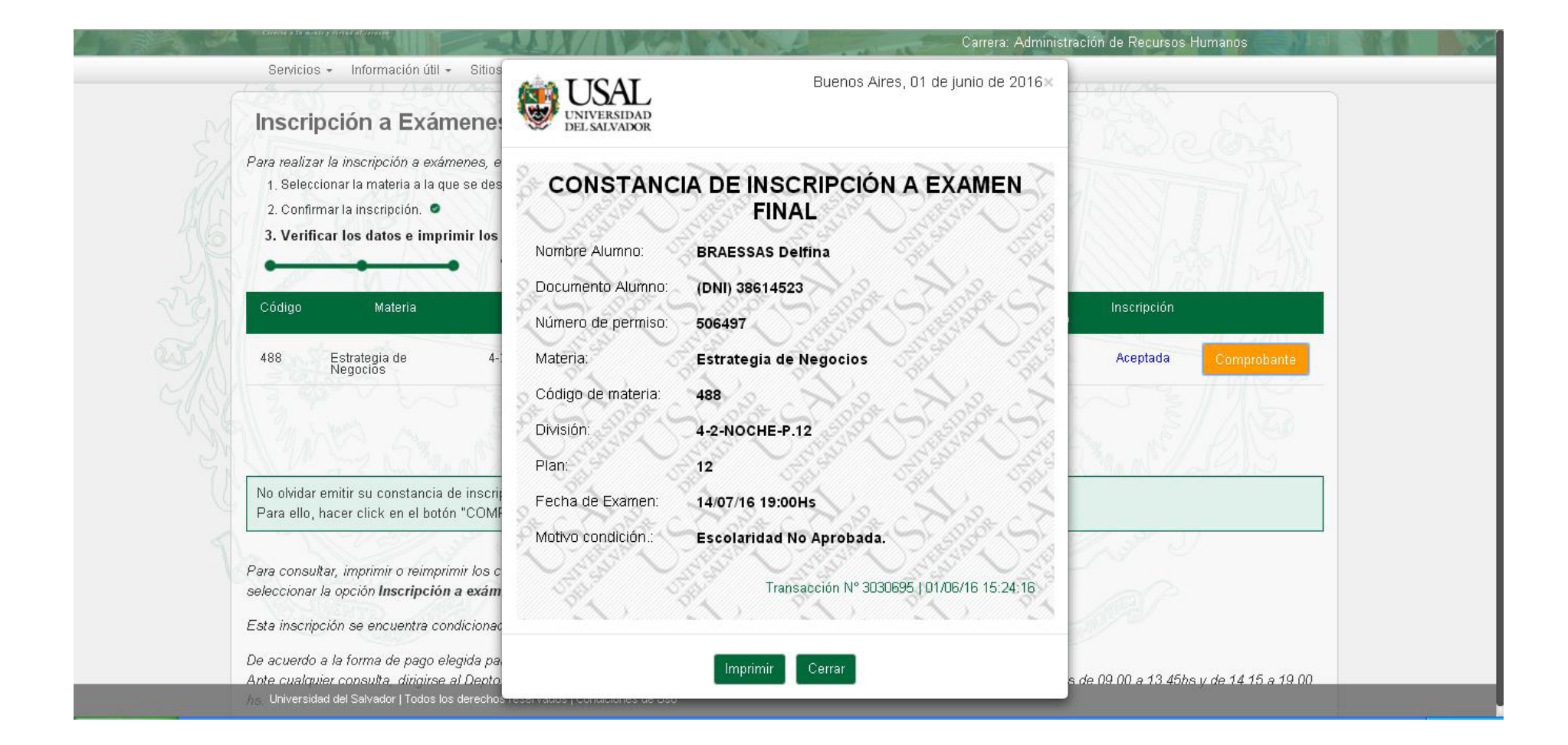

# Ud. puede reimprimir el comprobante de inscripción a examen, Seleccionando dentro de la solapa CONSULTAS la opción Inscripción a Exámenes.

|                                       | Principal                                         |                                                                          |                                                                                                    |
|---------------------------------------|---------------------------------------------------|--------------------------------------------------------------------------|----------------------------------------------------------------------------------------------------|
|                                       | Hacer click sobre la opción deseada               |                                                                          |                                                                                                    |
|                                       | Avisos                                            |                                                                          | 744                                                                                                    |
|                                       | Debido al traslado de carreras, los códigos B     | ANELCO y LINK han cambiado.                                              | 11 5 10 10 10 10 10 10 10                                                                                                    |
|                                       | Consultas                                         | Gestiones                                                                | Información Útil                                                                                                    |
| A A A A A A A A A A A A A A A A A A A | Situación Académica                               | Constancia de Alumno Regular                                             | Tarjeta de acceso                                                                                                    |
|                                       | Estado Económico                                  | Constancia de Examen Final<br>Certificado de Materias Aprobadas sin Nota |                                                                                                    |
|                                       |                                                   | - Inscripción a Materias                                                 | Image: Colligo de pago Banelco:   Image: Colligo de pago Banelco:   Image: Colligo de pago Banelco: |
|                                       | Inscripción a Materias<br>Inscripción a Exámenes  | Inscripción a Exámenes                                                   | Código de pago Link:                                                                                                    |
|                                       | Cambios de Domicilio<br>Solicitud de Certificados | Cambio de Domicilio                                                      | Modalidades de Pago                                                                                                    |
|                                       | Parciales                                         | - 1                                                                      |                                                                                                    |
|                                       | Correlativas nara cursar                          | -                                                                        |                                                                                                    |
|                                       | Correlativas para rendir examen final             |                                                                          |                                                                                                    |
|                                       | Presentismo                                       |                                                                          |                                                                                                    |
|                                       | NHED AND                                          |                                                                          | NR-DAVE                                                                                                    |
|                                       |                                                   |                                                                          |                                                                                                    |
|                                       | 🙆 Arriba                                          |                                                                          |                                                                                                    |

#### Seleccione MOSTRAR de la materia de la cual desea el comprobante.

|                     |               | Telacionados +                 |                          | (3 - ( 0 ( 0) ( 25 |
|---------------------|---------------|--------------------------------|--------------------------|--------------------|
| Inscripción a Mate  | rias Inscripc | ión a Exámenes Cambios de D    | omicilio Solicitud de Ce | ertificados        |
| Transacciones d     | e Inscripción | a Exámenes                     |                          |                    |
| Fecha               | Transacción   | Materia                        | Exámen                   | AB THE             |
| 01/06/2016 03:24:14 | 3030695       | Estrategia de Negocios         | 14/07/2016 19:00 hs.     | Mostrar            |
| 27/10/2015 12:07:13 | 2838603       | Control de Gestión             | 19/11/2015 19:00 hs.     | Mostrar            |
| 27/10/2015 12:07:13 | 2838604       | Gestión por Competencias       | 17/11/2015 09:00 hs.     | Mostrar            |
| 27/10/2015 12:04:50 | 2838588       | Compensaciones y Beneficios    | 26/11/2015 09:00 hs.     | Mostrar            |
| 27/10/2015 12:04:50 | 2838589       | Comunicación en la Empresa     | 20/11/2015 09:00 hs.     | Mostrar            |
| 27/10/2015 12:04:50 | 2838590       | Derecho de la Seguridad Social | 02/12/2015 09:00 hs.     | Mostrar            |
| 27/10/2015 12:04:50 | 2838591       | Investigación de Campo         | 20/11/2015 09:00 hs.     | Mostrar            |
| 27/10/2015 12:04:49 | 2838587       | Coaching                       | 30/11/2015 09:00 hs.     | Mostrar            |
| 26/06/2015 10:52:36 | 2772452       | Control de Gestión             | 06/07/2015               | Mostrar            |

#### Imprimir.

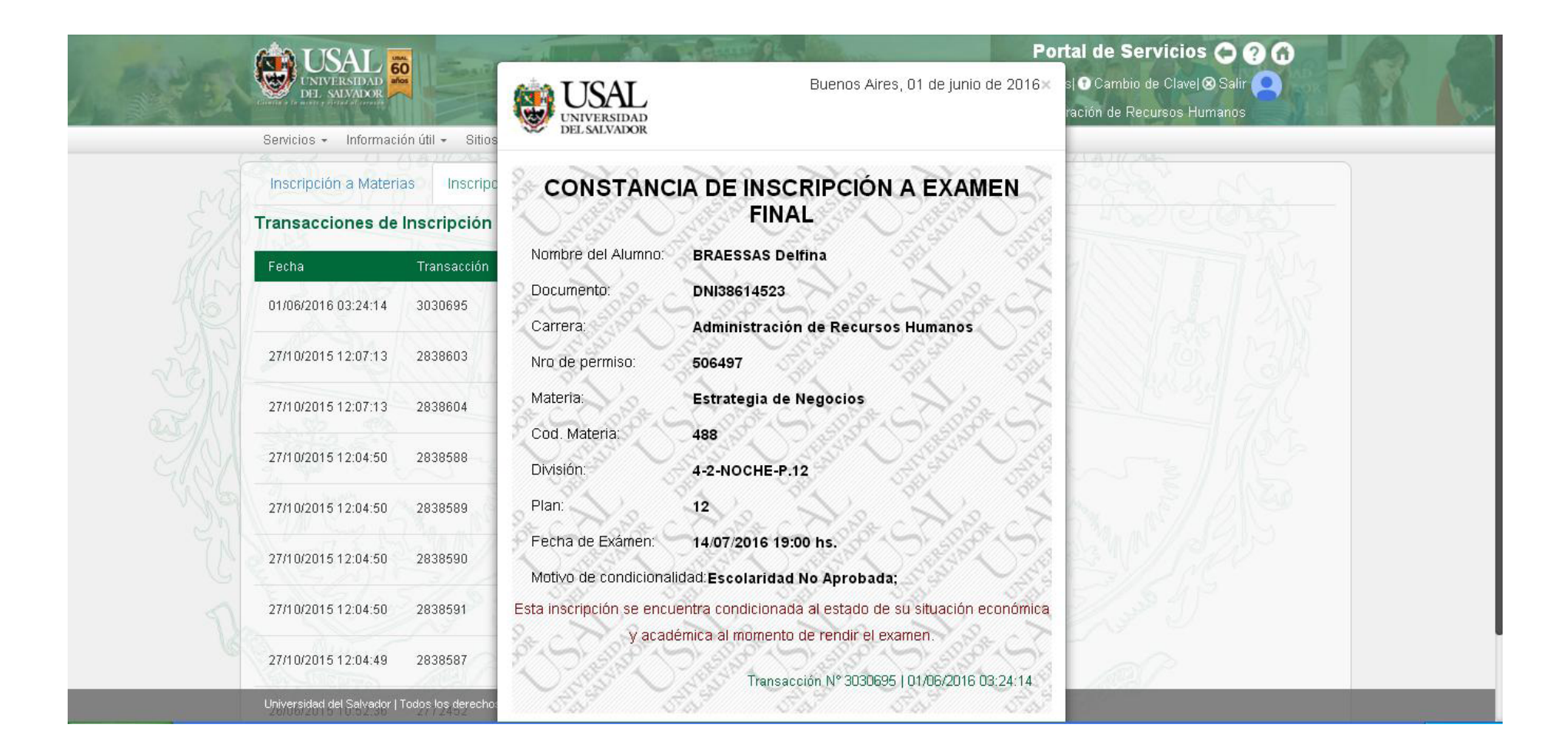